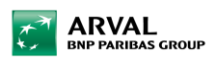

# Arval Mobility Pass - Milo web

After activating your account, log in via miloweb.app

### Submit kilometer declaration

1) Click on 'Transactions' in the menu.

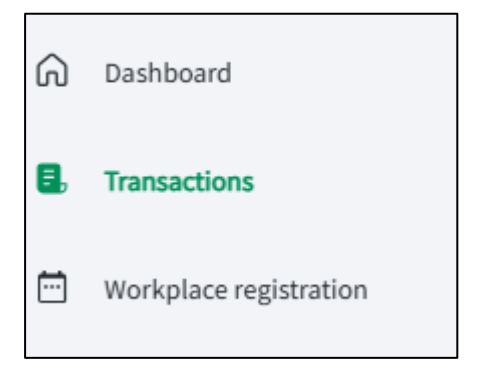

2) Select the tab 'Allowances' & click on the button 'Create new allowance'.

| ÷ |                        | Milo Web Arval B.V. (99999701) | 00     |
|---|------------------------|--------------------------------|--------|
| ଜ | Dashboard              | Transactions Create new allowa | ance = |
| ٩ | Transactions           |                                |        |
| ÷ | Workplace registration |                                |        |
|   |                        | Transactions Allowances        |        |
|   |                        | 05 March 2025                  |        |
|   |                        | Mileage allowance • Car        | €0.0   |

- 3) Follow the process
- Choose your type of transport
- Select the Fuel/power source of your vehicle
- Choose for commuting or business trip
- Fill in your addresses Optional: Select this is a round trip
- Select the day(s) of this trip
- Fill in the reason
- Click on the submit button

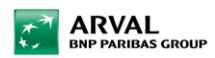

#### Submit work from home declaration

1) Select 'Workplace registration' in the menu.

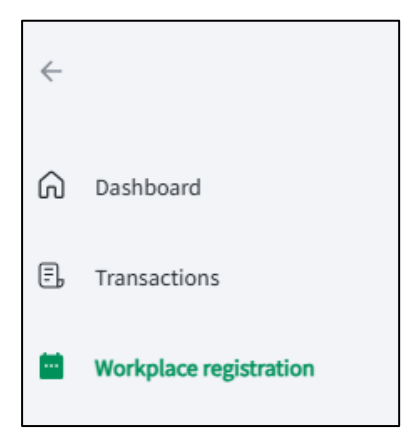

2) Click on the button 'New registration'.

| Milo Web Arval B.V. (99999701) | Qo                     |
|--------------------------------|------------------------|
| Workplace registration         | New registration       |
| Your registrations             | Total 13 registrations |

#### 3) Select 'Home office' and click on the button 'Next'.

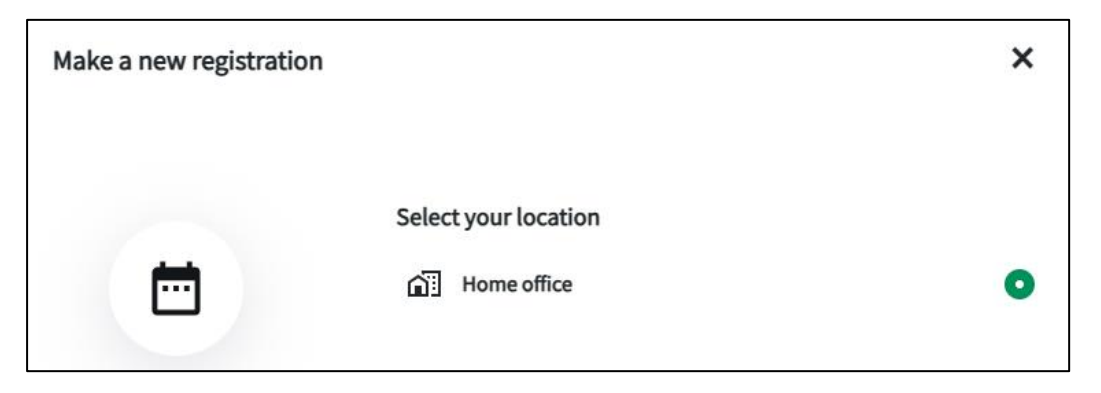

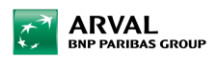

| Make a new registration |          |          |            |         |    |     | ×     |  |
|-------------------------|----------|----------|------------|---------|----|-----|-------|--|
|                         |          |          |            |         |    |     |       |  |
|                         | Choose   | a date o | r multiple | e dates |    |     |       |  |
| <b>H</b>                | М        | Т        | W          | т       | F  | S   | S     |  |
|                         | February |          |            |         |    |     |       |  |
|                         | March    |          |            |         |    |     |       |  |
|                         |          |          |            |         |    | 1   | 2     |  |
|                         | 3        | 4        | 5          | 6       | 7  | 8   | 9     |  |
|                         | 10       | 11       | 12         | 13      | 14 | 15  | 16    |  |
|                         | 17       | 18       | 19         | 20      | 21 | 22  | 23    |  |
|                         | 74       | 25       | 26         | 27      | 28 | 29  | 30    |  |
|                         |          |          |            |         |    |     |       |  |
| Back                    |          |          |            |         |    | Cor | ıfirm |  |

## 4) Select one or multiple dates and click on the button 'Confirm'.

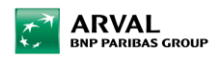

#### See & delete kilometer & work from home declarations

1) Go to 'Transactions' in the menu and the tab 'Allowances'.

| ÷       |                        | Milo Web Arval B.V. (99999701) |                             |                      |
|---------|------------------------|--------------------------------|-----------------------------|----------------------|
| ଜ       | Dashboard              | Transactions                   |                             | Create new allowance |
| ٨       | Transactions           |                                |                             |                      |
| <b></b> | Workplace registration |                                |                             |                      |
|         |                        | Transactions                   |                             | Allowances           |
|         |                        | 07 March 2025                  |                             |                      |
|         |                        | Mileage allowance • Car        |                             |                      |
|         |                        | COMMUTE APPROVED               | י⊊ Duwboot 10,3991CD,Houten |                      |

2) Click on the transaction and click on the litter bin icon.

| Milo Web Arval B.V. (99999701 | Qo                         |       |
|-------------------------------|----------------------------|-------|
| ÷                             | Details                    | Ô     |
|                               | ತ                          |       |
| Mileage allowance - Car       | ≝ Duwboot 10,3991CD,Houten | €0.00 |
| Details                       |                            |       |
| COMMENT                       |                            |       |
| test                          |                            |       |
| CLASSIFICATION<br>Commute     |                            |       |

**Note:** You can also delete your work from home declaration in the 'Workplace registration' menu by hovering over the date and press the little bin icon.

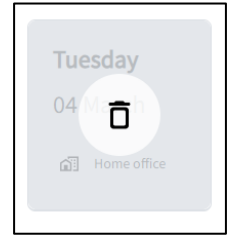

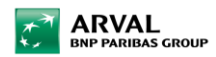

#### **Classify transactions**

The transactions will be automatically in the platform by using your card.

1) Click on 'Transactions' in the menu.

| ଜ | Dashboard              |
|---|------------------------|
| ٩ | Transactions           |
| Ē | Workplace registration |

- 2) Select in the overview the transaction you would like to change
- 3) Check the current classification and change it to another classification with the buttons at the bottom of the page.

| Milo Web Arval B.V. (99               | 9999701) |                       |         | O       |
|---------------------------------------|----------|-----------------------|---------|---------|
| ÷                                     |          | Details               |         |         |
|                                       |          | _                     |         |         |
|                                       |          | Ρ                     |         |         |
| Eindhoven airport r                   | ı.v.     |                       |         | -€-7.40 |
| Comment                               |          |                       |         |         |
| Leave a comment                       |          |                       |         |         |
| CLASSIFICATION<br>Private             |          |                       |         |         |
| TRANSACTION DATE<br>3/2/2025, 4:32 PM |          |                       |         |         |
| AMOUNT EXCL. VAT<br>-€6.12            |          |                       |         |         |
|                                       |          |                       |         |         |
|                                       |          |                       |         |         |
|                                       |          |                       |         |         |
|                                       |          |                       |         |         |
|                                       |          |                       |         |         |
|                                       | Poss     | ible classifications: |         |         |
|                                       | Business |                       | Private |         |